Högskolan i Kristianstad: Interaktionsdesign I

2010-10-31, Per-Ola Olsson

# Bilaga 3: Att köpa en resa via mobil.sj.se

### Steg 1: Logga in 'SJ Prio' medlem

| No.                                                                                            | Logga in                                                                                                    |  |
|------------------------------------------------------------------------------------------------|----------------------------------------------------------------------------------------------------|--|
| Logga in                                                                                       |                                                                                                    |  |
| Användarnam<br>Lösenord                                                                        |                                                                                                    |  |
|                                                                                                |                                                                                                    |  |
| Logga in                                                                                       |                                                                                                    |  |
| För att logga ir<br>inloggningsupp<br>om du saknar i<br>användarnamr                           | n använd samma<br>ogifter som på sj.se. Gå in på sj.se<br>inloggningskonto eller glömt<br>n och lösenord.                                                    |  |
| » <u>Sök resa</u>                                                                              |                                                                                                    |  |
| » Sök bestäl                                                                                   | Ining                                                                                                    |  |
| » <u>SJ Prio</u>                                                                               |                                                                                                    |  |
| » <u>Trafikinfor</u>                                                                           | mation                                                                                                    |  |
| Om mobil.sj.se                                                                                 | Logga in                                                                                                    |  |
| Upp   Start   Ko                                                                               | ntakta oss                                                                                                    |  |
|                                                                                                |                                                                                                    |  |
| ₹<br>S                                                                                         | Logga in                                                                                                    |  |
| Logga in                                                                                       |                                                                                                    |  |
| Inloggninger<br>misslyckade<br>kontot. Vänli<br>och försök ig<br>kontakta vår<br>99, tonval 2. | n misslyckades. Vid fem<br>inloggningsförsök spärras<br>igen kontrollera dina uppgifter<br>jen. Kvarstår felet ber vi dig<br>Internetsupport, tel 0771-75 75 |  |
| Användarna                                                                                     | mn                                                                                                    |  |
| Lösenord                                                                                       | n@gmail.con                                                                                                    |  |
|                                                                                                |                                                                                                    |  |
| Logga in                                                                                       |                                                                                                    |  |
| För att logga<br>inloggningsup<br>sj.se om du s<br>glömt använd                                | in använd samma<br>opgifter som på sj.se. Gå in på<br>aknar inloggningskonto eller<br>larnamn och lösenord.                                                  |  |
| » <u>Sök resa</u>                                                                              |                                                                                                    |  |
| » Sök bestä                                                                                    | allning                                                                                                    |  |
|                                                                                                | anning                                                                                                    |  |
| » <u>SJ Prio</u>                                                                               |                                                                                                    |  |
| » <u>SJ Prio</u><br>» <u>Trafikinfo</u>                                                        | ormation                                                                                                    |  |
| <ul> <li>» <u>SJ Prio</u></li> <li>» <u>Trafikinfo</u></li> <li>Om mobil.sj.se</li> </ul>      | rmation                                                                                                    |  |

För att kunna köpa en resa måste man först logga in med som 'SJ Prio' medlem, genom att ange ett godkänt användarnamn och lösenord.

Man har 5 försök på sig att ange sitt lösenord korrekt annars spärras kontot och man måste kontakta supporten för att kunna använda det igen.

Högskolan i Kristianstad: Interaktionsdesign I

2010-10-31, Per-Ola Olsson

#### Steg 2: Söka en resa

I vårt exempel är vi nu inloggade och vill köpa en resa från Malmö Centralstation till Stockholms Centralstation med avresa Fredagen 12:e Nov ca kl 8. På <u>www.sj.se</u> finns det ett flöde som beskriver de 5 stegen för att köpa en biljett (1. Köp resa, 2. Tidtabell, 3. Tillval, 4. Översikt, 5. Betala och 6. Kvitto), vilket saknas helt i detta gränssnitt.

|                                                                                               | Logga ut                                    |
|-----------------------------------------------------------------------------------------------|---------------------------------------------|
| Sök resa                                                                                      |                                             |
| Från<br>Malmö                                                                                 |                                             |
| Till                                                                                          |                                             |
| Stockholm                                                                                     |                                             |
| Âka nu 🛛 🕅                                                                                    | ka senare                                   |
| Resenärsuppg<br>Resenär: Per-C<br>SJ Prio:<br>Arskort: Inget<br>Kampanjkod: I<br><u>Ändra</u> | <b>jifter</b><br>Dia Olsson, Vuxen<br>Ingen |
| <u>Om mobil.sj.se</u>                                                                         |                                             |
| Mina beställni                                                                                | ngar                                        |
| Beställningsnu                                                                                | ummer                                       |
| Telefonnumme                                                                                  | er                                          |
| Sök                                                                                           |                                             |
| Se alla dina bes                                                                              | ställningar                                 |
| SJ Prio                                                                                       |                                             |
| Medlemsnumn                                                                                   | ner                                         |
| Medlemsnivå:<br>Poäng att anvä<br><u>Registrera SJ F</u>                                      | Vit<br>Inda: 1000<br>Priopoäng för en resa  |
| » <u>Trafikinform</u>                                                                         | nation                                      |
| Om mobil.sj.se                                                                                | Logga ut                                    |

Upp | Start | Kontakta oss

När man börjar söka resa finns inget stöd för att fylla lämpliga orter/stationer i fälten 'Från' och 'Till' . Det skiljer sig från SJ:s hemsida där man kan skriva och fåstöd i sitt val när man skriver. Man får sedan valet att 'Åka nu' eller 'Åka senare'.Vi väljer 'Åka senare'.

|                                                      | ogga ut     |
|------------------------------------------------------|-------------|
| Sök resa                                             |             |
| Från<br>Malmö C<br>Till<br>Stockholm C               |             |
| Datum åååå/mm/dd           2010         11         1 | 2           |
| Tid<br>Avgång ▼ 08<br>Sök                            |             |
| Ny sökning                                           |             |
| » Mina beställninga                                  | ar          |
| » SJ Prio                                            |             |
| » <u>Trafikinformation</u>                           | 1           |
| <u>Om mobil.sj.se   Logga</u>                        | <u>a ut</u> |
| Upp   Start   Kontakta                               | OSS         |

Först när man tryckt på 'Åka senare' så får man i fälten 'Från' och 'Till' stöd för att välja ort/station.

Det datum och tid som anges på sidan använder dagens datum och aktuell timme.

Det finns inget stöd för att ange gilitiga och lämpliga datum eller klockslag.

Vi väljer att åka Fredagen 12:e Nov kl 08 från Malmö Central och trycker på 'Sök'.

Högskolan i Kristianstad: Interaktionsdesign I

2010-10-31, Per-Ola Olsson

| Steg 3: Tid                                                     | ltabell                                           |  |
|-----------------------------------------------------------------|---------------------------------------------------|--|
| SI I                                                            | Logga ut                                          |  |
| Sök resa                                                        |                                                   |  |
| Malmö C - Sto<br>Fredag, 12 no                                  | o <b>ckholm C</b><br>vember 2010                  |  |
| ▲ <u>Tidigare tide</u>                                          | <u>r</u>                                          |  |
| <u>07:14 - 11:39,</u><br>2 kl Från 721 l                        | <u>4t_25m, X2000</u><br>kr / 1 kl Från 802 kr     |  |
| <u>08:14 - 12:39.</u><br>2 kl Från 599 l                        | <u>4t_25m, X2000</u><br>kr / 1 kl Från 945 kr     |  |
| <u>08:17 - 13:35.</u><br>2 kl Från 606 l                        | <u>5t 18m, InterCity</u><br>kr / 1 kl Från 946 kr |  |
| <u>09:15 - 13:39,</u><br>2 kl Från 721 l                        | <u>4t_24m, X2000</u><br>kr / 1 kl Från 1 062 kr   |  |
| ▼ <u>Senare tider</u>                                           | •                                                 |  |
| Annan tid<br>Avgång 💌<br>Föregående d<br>Nästa dag<br>Annan dag | 08 Sök<br>ag                                      |  |
| <u>Sök returresa</u><br><u>Ny sökning</u>                       |                                                   |  |
| » Mina besta                                                    | <u>ällningar</u>                                  |  |
| » <u>SJ Prio</u>                                                |                                                   |  |
| » <u>Trafikinfo</u>                                             | mation                                            |  |
| <u>Om mobil.sj.se</u>                                           | <u>Logga ut</u>                                   |  |
| Upp   <u>Start</u>   Ko                                         | ontakta oss                                       |  |

En tidtabell över tillgängliga resor presenteras och man kan välja vilken tidpunkt och biljett som är lämplig eller navigera till tidigare eller senare avgångar.

Vi väljer länken för X2000-avgången kl 08:14 för 599 kr för en 2:a klass biljett.

Högskolan i Kristianstad: Interaktionsdesign I

2010-10-31, Per-Ola Olsson

| Steg 4: Övers                                                                                      | sikt                                     |   |
|----------------------------------------------------------------------------------------------------|------------------------------------------|---|
|                                                                                                    | <u>Logga ut</u>                          |   |
| Sök resa<br>Malmö C - Stockh<br>Fredag, 12 novemb                                                  | olm C<br>ber 2010                        |   |
| Resedetaljer                                                                                       |                                          |   |
| Avgång 08:14, 1<br>Ankomst 12:39, 9                                                                | Malmö C<br>Stockholm C                   |   |
| X2000, 528<br>Platsreservation ob<br>Internet ombord<br>Bistro<br>Rullstolslyft                    | ıl.                                      |   |
| Köp resa                                                                                           |                                          |   |
| <ul> <li>2 klass: 599 k</li> <li>Plats ingår</li> </ul>                                            | <r< td=""><td>E</td></r<>                | E |
| ○ 1 klass: 945 k<br>Plats ingår<br>Köp resa                                                        | ٢r                                       |   |
| Resenärsuppgifte<br>Resenär: Per-Ola (<br>SJ Prio: 9752 2102<br>Årskort: Inget<br>Kampanjkod: Inge | r<br>Olsson, Vuxen<br>2 4474 3601<br>m   |   |
| Fler avgångar                                                                                      |                                          |   |
| ▲ <u>Tidigare tider</u>                                                                            |                                          |   |
| <u>07:14 - 11:39, 4t_2</u><br>2 kl Från 721 kr / 1                                                 | <u>5m, X2000</u><br>I kI Från 802 kr     |   |
| <b>08:14 - 12:39, 4t  2</b><br>2 kl Från 599 kr  / 1                                               | 2 <b>5m, X2000</b><br>I kl Från 945 kr   |   |
| <u>08:17 - 13:35, 5t_1</u><br>2 kl Från 606 kr_/ 1                                                 | <u>8m, InterCity</u><br>I kI Från 946 kr |   |
| <u>09:15 - 13:39, 4t_2</u><br>2 kl Från 721 kr / 1                                                 | <u>4m. X2000</u><br>I kl Från 1 062 kr   |   |
| ▼ <u>Senare tider</u>                                                                              |                                          |   |
| Annan tid<br>Avgång 💌 08<br>Föredående dag                                                         | Sök                                      | - |

Vi väljer att klicka på knappen 'Köp resa'.

| Steg 5: 1                                                             | lillval                                                                    |
|-----------------------------------------------------------------------|----------------------------------------------------------------------------|
| S<br>S                                                                | Logga ut                                                                   |
| Köp resa                                                              |                                                                            |
| Malmö C - S<br>Fredag, 12                                             | Stockholm C<br>november 2010                                               |
| Välj platsr                                                           | eservation                                                                 |
| Vald biljetty<br>2 klass bilje                                        | /p<br>tt: 599 kr                                                           |
| Välj platsre<br>Reserverad                                            | ∋ <b>servation:</b><br>I sittplats ingår                                   |
| Välj flexibi                                                          | litet:                                                                     |
| 🔘 Resa s                                                              | om ej kan ombokas (0 kr)                                                   |
| Resa se                                                               | om kan ombokas (95 kr)                                                     |
| Resa se                                                               | om kan återbetalas (590 kr)                                                |
| Fortsätt                                                              |                                                                            |
| Resenärsu<br>Resenär: P<br>SJ Prio: 97<br>Årskort: Ing<br>Kampanjko   | p <b>pgifter</b><br>er-Ola Olsson<br>52 2102 4474 3601<br>get<br>vd: Ingen |
| <u>Tillbaka</u>                                                       |                                                                            |
| Resedetalje                                                           | er                                                                         |
| Avgång 0<br>Ankomst 1                                                 | 8:14, Malmö C<br>2:39, Stockholm C                                         |
| X2000, 528<br>Platsreserva<br>Internet oml<br>Bistro<br>Rullstolslyft | ation obl.<br>bord                                                         |
| <u>Upp</u>                                                            |                                                                            |
| » Mina be                                                             | <u>ställningar</u>                                                         |
| » <u>SJ Prio</u>                                                      |                                                                            |
| » <u>Trafikin</u>                                                     | formation                                                                  |
| Om mobil.sj.                                                          | <u>se   Logga ut</u>                                                       |

Upp | Start | Kontakta oss

Vi väljer en resa som kan ombokas (vilket kostar 95 kr till) och klickar på knappen 'Fortsätt'.

Högskolan i Kristianstad: Interaktionsdesign I

2010-10-31, Per-Ola Olsson

#### Steg 6: Betala

| SI C                                                                            | <u>Logga ut</u>               | Â |
|---------------------------------------------------------------------------------|-------------------------------|---|
| Köp resa                                                                        |                               |   |
| 08:14 Malmö C -<br>Fredag, 12 novemi                                            | 12:39 Stockholm C<br>per 2010 |   |
| Resenärsuppgift                                                                 | er                            |   |
| <b>Vald biljettyp</b><br>2 klass biljett, kan (<br>Platsreservation (0          | ombokas: <b>694 kr</b><br>kr) |   |
| <b>Namn</b><br>Per-Ola Olsson                                                   |                               |   |
| Födelsedatum<br>1966-09-15                                                      |                               |   |
| Mobiltelefonnum<br>+46 70 3868485                                               | ner                           |   |
| E-postadress<br>perola.olsson@gr                                                | nail.con                      |   |
| Leveranssätt:<br>Biljettlöst med kund                                           | dkort                         | Ш |
| Betalsätt<br>Mina Kontokort                                                     |                               |   |
| Fortsätt till betalr                                                            | ning <u>Avbryt</u>            |   |
| Resedetaljer                                                                    |                               |   |
| Avgång 08:14, M<br>Ankomst 12:39, S                                             | falmö C<br>stockholm C        |   |
| X2000, 528<br>Platsreservation of<br>Internet ombord<br>Bistro<br>Rullstolslyft | bl.                           |   |
| <u>Upp</u>                                                                      |                               |   |
| » <u>Mina beställni</u>                                                         | ngar                          |   |
| » <u>SJ Prio</u>                                                                |                               |   |
| » <u>Trafikinformat</u>                                                         | ion                           |   |
| <u>Om mobil.sj.se   Lo</u>                                                      | <u>gga ut</u>                 |   |
| Upp   Start   Kontak                                                            | ta oss                        | - |

För att fullborda köpet så klickar man på 'Forsätt till betalning', men vi väljer att avbryta här. Det kreditkort som är kopplat till 'SJ Prio' kortet kommer att belastas med beloppet för biljetten.

#### Steg 7: Kvitto och biljett

Detta steg är inte med i vårt exempel eftersom vi inte valde att köpa biljetten.

Här får vi dock biljetten sänd till oss som ett SMS och jag antar även ett mail som meddelar oss om det köp vi just gjort.